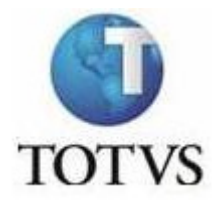

# Usar valor de disciplina de origem para calculo do valor da parcela.

Este recurso serve para o seguinte calculo:

Com o parâmetro marcado, o calculo é feito com a quantidade de créditos financeiros da grade na qual o aluno está cursando a disciplina, vezes o valor de créditos financeiros da grade do aluno.

Vejamos os exemplos abaixo:

#### Parametrização

Opções \ Parametrizador

| 🔞 RM    | B RM Classis Net 10.60.0 (109)   Alias: CorporeRM_EXEMPLO1070   1-TOTVS SA (DEMO) |            |            |                 |               |        |             |              |        |       |
|---------|-----------------------------------------------------------------------------------|------------|------------|-----------------|---------------|--------|-------------|--------------|--------|-------|
| Sistema | Cadastros                                                                         | Secretaria | Tesouraria | Processo Seleti | /o Relatórios | Opções | Utilitários | Customização | Janela | Ajuda |
| p-      | )C 📑                                                                              | 류 👍 🍥      | 🧕 🗏 (      | 🗊 🍥 🔎 🖩         |               | Parân  | netros      | •            |        |       |
|         |                                                                                   |            |            |                 |               | Prefe  | rências do  | Usuário      |        |       |
| (C)     | 🍓 🔊                                                                               | 🧼 🧔        | 🤹 🕴        | 🔓 🛃 🛛 👌         | <b>1</b>      | Paran  | netrizador  | F7           |        |       |
|         |                                                                                   |            |            |                 |               |        |             |              |        |       |

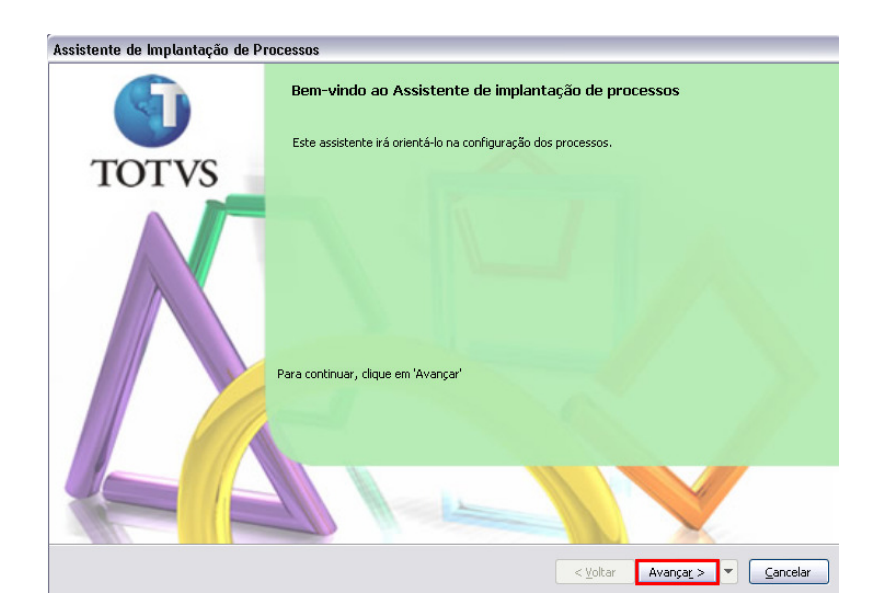

| Assistente de Implantação de Processos [Educacional » Integração » Financeiro]                                                                                                    |
|----------------------------------------------------------------------------------------------------|
| Seleção de Processos           Deverá ser selecionada a área de atuação e em seguida o processo a ser parametrizado                                                                                                    |
| Área de Atuação:<br>15 - Educacional                                                                                                    |
| Processos:<br>15.01 - Secretaria<br>15.02 - Tesouraria<br>15.03 - Matricula<br>15.04 - RM Portal<br>15.05 - Integração<br>15.05.01 - Folha<br>15.05.02 - Ponto<br>15.05.03 - Financeiro<br>15.05.04 - Atendimento<br>15.05.05 - Contabilidade<br>15.05.06 - Biblioteca |
| Carregar Processo<br>Salvar Processo como                                                                                                    |
| < <u>Voltar</u> Avan <u>car</u> > < <u>C</u> ancelar                                                                                                    |

# Integração \Financeiro > Avançar

| Assistente de Implantação de Processos [Educacional » Integração » Financeiro]                                                                                                    |                                                                                                    |                                                            |  |  |  |
|----------------------------------------------------------------------------------------------------|----------------------------------------------------------------------------------------------------|------------------------------------------------------------|--|--|--|
| Assistente de Implantação<br>Etapa 1 - Integração fina<br>O objetivo desta etapa<br>cobrança sejam gerados<br>Fin - Geral 1/2<br>Fin - Geral 2/2<br>Fin - Cobrança Retroativa<br>Fin - Opcionais | io de Processos [Educacional » Integração » Financeiro]<br>anceira<br>é definir a forma que o Educacional integra com o Financeiro para que os lançamentos de<br>s corretamente.<br>Vencimento em dia não útil<br>O Buscar próximo dia útil<br>D Buscar próximo dia útil<br>O Sábado é dia útil<br>O Domingo é dia útil<br>O Utilizar faixa de crédito<br>Agrupa serviços diferentes<br>Permite regerar lançamentos<br>Não agrupado |                                                            |  |  |  |
|                                                                                                    | Gerar lançamentos de bolsa de créd                                                                                                    | nto para a data de competencia<br>dito como Baixa Contábil |  |  |  |
|                                                                                                    | Dividir valor de créditos financeiros das disciplinas matriculadas entre as parcelas do contrato<br>Considerar parcelas fixas na divisão de créditos financeiros entre as parcelas do contrato                                                                                                    |                                                            |  |  |  |
|                                                                                                    |                                                                                                    |                                                            |  |  |  |
|                                                                                                    | 🕑 Usar valor do crédito financeiro da i                                                                                                    | matriz curricular do aluno                                 |  |  |  |
|                                                                                                    | Processos Correlatos                                                                                                    |                                                            |  |  |  |
|                                                                                                    |                                                                                                    |                                                            |  |  |  |
|                                                                                                    |                                                                                                    |                                                            |  |  |  |
|                                                                                                    | 1                                                                                                    | <ul> <li>&lt; ⊻oltar Avançar &gt; ▼ ⊆ancelar</li> </ul>    |  |  |  |

Selecionar a opção : Fin-Geral 1/2

Marcar o parâmetro : Usar Valor do Crédito financeiro da matriz curricular do aluno

| Assistente de Implantação de Processos [Educacional » Integração » Financeiro] |                                                                                                    |  |  |
|--------------------------------------------------------------------------------|----------------------------------------------------------------------------------------------------|--|--|
| TOTVS                                                                          | Finalizando o Assistente de Implantação de Processos<br>Finalizado a implantação do processo, onde serão efetivados todos os dados atualizados<br>durante este assistente. |  |  |
|                                                                                | Para fechar este assistente e aceitar as configurações escolhidas, clique em 'Concluir'.                                                                                   |  |  |

Concluir

Matrizes Curriculares para verificar valores e quantidades de créditos das disciplinas

| 😬 Mat | 🗄 Matriz curricular         |                        |                        |               |  |  |  |
|-------|-----------------------------|------------------------|------------------------|---------------|--|--|--|
| 0 🗗   | ×   ❷   I< → →              | 📲 👫 1/5 🔠 🄶 Expor      | rtar 🔹 🎒 Anexos 🔹      | 🌯 Processos 🔹 |  |  |  |
| [x]   | Descrição da matriz         | Curso                  | Habilitação            | Habilitação   |  |  |  |
|       | 2004/1                      | ADMINISTRAÇÃO          | COMÉRCIO EXTERIOR      | 1             |  |  |  |
|       | 2004/1                      | ADMINISTRAÇÃO          | RECURSOS HUMANOS       | 4             |  |  |  |
|       | Grade Curricular de Direito | DIREITO                | DIREITO                | 1             |  |  |  |
|       | 2004/1                      | SISTEMAS DE INFORMAÇÃO | SISTEMAS DE INFORMAÇÃO | 1             |  |  |  |
|       | BSI                         | SISTEMAS DE INFORMAÇÃO | SISTEMAS DE INFORMAÇÃO | 1             |  |  |  |
|       |                             |                        |                        |               |  |  |  |

Neste exemplo acima , a grade em contorno **VERMELHO** , é a grade na qual o aluno pertence , já a grade no contorno **VERDE** , é a grade onde o aluno está cursando uma disciplina.

| Matriz curricular: 9 - BSI 🛛 👔                                                                     |                                                                                                    |                     |  |  |  |
|----------------------------------------------------------------------------------------------------|----------------------------------------------------------------------------------------------------|---------------------|--|--|--|
| 🗋 🗙 💋 🚺 🔹 🕨 州 👫 5/5                                                                                | 🕒 Anexos 🔻 🀁 Processos 🔹                                                                            |                     |  |  |  |
| Identificação                                                                                      | 💼 Gráficos 🕨                                                                                        |                     |  |  |  |
| Curso:                                                                                             | Período                                                                                             |                     |  |  |  |
| 2-1 SISTEMAS DE INFORMAÇÃ                                                                          | ÃO Matriz Aplicada 5 DE INFORMAÇÃO                                                                  |                     |  |  |  |
| Código: Descrição da matriz curricu                                                                | <sub>Ilar</sub> Disciplinas Optativas / Eletivas Data de início: Data de                            | e término:          |  |  |  |
| 9 BSI<br>Status da Matriz Curricular: Controle de v<br>Atual V Por turma                           | Fechar Anexo     J       rad     Fechar Todos os Anexos       Dt. D.O.U.:     C.h. de       J     J | I 💌<br>atv. compl.: |  |  |  |
| Tipo de avaliação das atividades curricul                                                          | lares Regime                                                                                        | )                   |  |  |  |
| 💿 Carga horária 🛛 🔿 Crédito                                                                        | <ul> <li>⊙ Carga horária</li> <li>○ Crédito</li> <li>⊙ Seriado</li> <li>○ Por crédito</li> </ul>    |                     |  |  |  |
| Tipo de avaliação das disciplinas optativas         Carga horária       Crédito         Quantidade |                                                                                                    |                     |  |  |  |
| Fórmula para cálculo da média global:     Fórmula do coeficiente de rendimento:                    |                                                                                                    |                     |  |  |  |

Edito a Matriz curricular na qual o aluno pertence.

Em seguida : Avançar > Período

| Matriz curricular: 9 - BS |                                                      | X |
|---------------------------|------------------------------------------------------|---|
| 🗅 🗙 🔁 🖬 🔹 🕨               | 🕨 🔉 5/5 🕒 Anexos 🔹 🍓 Processos 🔹                     |   |
| Identificação Período     |                                                      |   |
| 🗅 🖻 🗙 💋 🕅 🖪               | 🕨 🔰 👫 1/8 🔠 🎻 Exportar 🔹 🍓 Processos 🔹 ∻ [Filtrar] 🔹 |   |
| [x]   Período             | Descrição                                            |   |
| 1                         | 1o, período                                          |   |
| 2                         | 20. perícito                                         |   |
| 3                         | 30. período                                          |   |
| 4                         | 4o, período                                          |   |
| 5                         | 5o, período                                          |   |
| 6                         | 6o, período                                          |   |
| 7                         | 7o. período                                          |   |
| 8                         | 8o. período                                          |   |

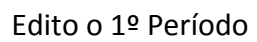

| Período: 1 - 1o. p  | Período: 1 - 1o. período 🛛 🔀   |                                        |  |  |  |  |
|---------------------|--------------------------------|----------------------------------------|--|--|--|--|
| 🗅 🗙 💋 🗵 -           | 🔹 🕨 🔰 1/8                      | 🕒 Anexos 🔻 🌯 Processos 🔹               |  |  |  |  |
| Identificação       |                                | 💼 Gráficos 🕨                           |  |  |  |  |
| Período:            | Descrição:                     | Disciplinas da Matriz Curricular       |  |  |  |  |
| 1<br>Valor eletiva: | 1o. período<br>Valor optativa: | Fechar Anexo<br>Fechar Todos os Anexos |  |  |  |  |
|                     |                                |                                        |  |  |  |  |

Anexos > Disciplinas da Matriz Curricular

| Período                                    | Período: 1 - 1o. período |               |                   |             |                              |  |
|--------------------------------------------|--------------------------|---------------|-------------------|-------------|------------------------------|--|
| 🗋 🗙 💋 🕅 🔹 🕨 👫 1/8 🔍 Anexos 🔹 🏇 Processos 🔹 |                          |               |                   |             |                              |  |
| Identific                                  | ação Discipli            | nas da Matriz | Curricular        |             |                              |  |
|                                            | × 2                      | M A 🕨         | M 👫 1/6 🔛 ·       | 📎 Exportar  | 🔹 🎒 👌 [Filtro: TUDO] 🔹       |  |
| [×]                                        | Período                  | Disciplina    | Curso             | Habilitação | Nome da disciplina           |  |
|                                            | 1                        | S001-1        | SISTEMAS DE INFOR | SISTEMAS    | ALGORÍTMOS E TÉCNICAS DE PR  |  |
|                                            | 1                        | 5002-1        | SISTEMAS DE INFOR | SISTEMAS    | LÓGICA PARA COMPUTAÇÃO I     |  |
|                                            | 1                        | 5003-1        | SISTEMAS DE INFOR | SISTEMAS    | CÁLCULO DIFERENCIAL E INTEGR |  |
|                                            | 1                        | 5004-1        | SISTEMAS DE INFOR | SISTEMAS    | TEORIA GERAL DOS SISTEMAS    |  |
|                                            | 1                        | 5005-1        | SISTEMAS DE INFOR | SISTEMAS    | METODOLOGIA CIENTÍFICA       |  |
|                                            | 1                        | 5006-1        | SISTEMAS DE INFOR | SISTEMAS    | INGLÊS INSTRUMENTAL I        |  |

Aluno encontra-se matriculado em todas as disciplinas desta grade, menos na Inglês Instrumental I ( S006-1 )

Valores de créditos de todas as disciplinas (Editar)

| Disciplinas: S001-1 - ALGORÍTMOS E TÉCNICAS DE PROGRAMAÇÃO I |                                              |  |  |  |  |
|--------------------------------------------------------------|----------------------------------------------|--|--|--|--|
|                                                              | Anexos 👻                                     |  |  |  |  |
| Identificação Objetivo                                       |                                              |  |  |  |  |
| Disciplina:                                                  |                                              |  |  |  |  |
| S001-1 ALGORÍTMOS E                                          | E TÉCNICAS DE PROGRAMAÇÃO I                  |  |  |  |  |
| Descrição:                                                   |                                              |  |  |  |  |
|                                                              |                                              |  |  |  |  |
| Tine de Dinsielie es                                         |                                              |  |  |  |  |
| Tipo de Disciplina:                                          | Grupo de disciplinas:                        |  |  |  |  |
| Obrigatória 📉 🚩                                              |                                              |  |  |  |  |
| Nº de créditos para cobrança:                                | % de aulas não presenciais:                  |  |  |  |  |
| 4,0000                                                       | Indica se entra no cálc. da média global     |  |  |  |  |
| Valor do crédito:                                            | Prioridade de matrícula: Ordem no histórico: |  |  |  |  |
| 50.0000                                                      |                                              |  |  |  |  |
|                                                              |                                              |  |  |  |  |
| Nº de créditos:                                              | Nº mínimo de disciplinas; Carga borária;     |  |  |  |  |
|                                                              |                                              |  |  |  |  |
|                                                              |                                              |  |  |  |  |

Algoritmos e técnicas e programação I

Nº de Créditos 4 com Valor de crédito = 50

Total da disciplina nesta grade : 200 Reais

| Disciplinas: S002-1 - LÓGICA PARA COMPUTAÇÃO I |                                              |  |  |  |  |
|------------------------------------------------|----------------------------------------------|--|--|--|--|
| 🗅 🗙 💋 🖬 🔹 🕨                                    | 🕂 2/6 🖳 Anexos 👻                             |  |  |  |  |
| Identificação Objetivo                         |                                              |  |  |  |  |
| Disciplina:                                    |                                              |  |  |  |  |
| 5002-1 LÓGICA PARA                             | COMPUTAÇÃO I                                 |  |  |  |  |
| Descrição:                                     |                                              |  |  |  |  |
|                                                |                                              |  |  |  |  |
| Tipo de Disciplina:                            | Grupo de disciplinas:                        |  |  |  |  |
| Obrigatória 💉                                  |                                              |  |  |  |  |
| Nº de créditos para cobrança:                  | % de aulas não presenciais:                  |  |  |  |  |
| 4,0000                                         | Indica se entra no cálc, da média global     |  |  |  |  |
| Valor do crédito:                              | Prioridade de matrícula: Ordem no histórico: |  |  |  |  |
| 50,0000                                        |                                              |  |  |  |  |
| - Pré-requisitos                               |                                              |  |  |  |  |

Lógica para computação l

Nº de Créditos 4 com Valor de crédito = 50

Total da disciplina nesta grade : 200 Reais

| Disciplinas: SOO3-1 - CÁLCULO DIFERENCIAL E INTEGRAL I |                                            |  |  |  |  |
|--------------------------------------------------------|--------------------------------------------|--|--|--|--|
| X                                                      | Anexos ㆍ                                   |  |  |  |  |
| Identificação Objetivo                                 |                                            |  |  |  |  |
| Disciplina:                                            |                                            |  |  |  |  |
| 5003-1 CÁLCULO DIFERE                                  | ENCIAL E INTEGRAL I                        |  |  |  |  |
| Descrição:                                             |                                            |  |  |  |  |
|                                                        |                                            |  |  |  |  |
| Tipo de Disciplina: Gr                                 | rupo de disciplinas:                       |  |  |  |  |
| Obrigatória 😽 🗸                                        |                                            |  |  |  |  |
| Nº de créditos para cobrança: %                        | de aulas não presenciais:                  |  |  |  |  |
| 4,0000                                                 | 📝 Indica se entra no cálc. da média global |  |  |  |  |
| Valor do crédito: Pr                                   | ioridade de matrícula: Ordem no histórico: |  |  |  |  |
| 50,0000                                                |                                            |  |  |  |  |
|                                                        |                                            |  |  |  |  |

Cálculo diferencial e integral I

Nº de Créditos 4 com Valor de crédito = 50

Total da disciplina nesta grade : 200 Reais

| Disciplinas: S004-1 - TEORIA GERAL DOS SISTEMAS |                                            |  |  |  |  |  |  |
|-------------------------------------------------|--------------------------------------------|--|--|--|--|--|--|
| 🗋 🗙 💋 🚺 🔹 🕨 🕅 🏦 4/6 🛛                           | 🗅 Anexos 🔹                                 |  |  |  |  |  |  |
| Identificação Objetivo                          |                                            |  |  |  |  |  |  |
| Disciplina:                                     | 7                                          |  |  |  |  |  |  |
| 5004-1 TEORIA GERAL DOS SISTEMAS                |                                            |  |  |  |  |  |  |
| Descrição:                                      |                                            |  |  |  |  |  |  |
|                                                 |                                            |  |  |  |  |  |  |
| Tipo de Disciplina: Grupo de disciplin          | as:                                        |  |  |  |  |  |  |
| Obrigatória 😽                                   |                                            |  |  |  |  |  |  |
| Nº de créditos para cobrança: % de aulas não p  | resenciais:                                |  |  |  |  |  |  |
| 4,0000                                          | 🗹 Indica se entra no cálc, da média global |  |  |  |  |  |  |
| Valor do crédito: Vioridade de mai              | rícula: Ordem no histórico:                |  |  |  |  |  |  |
| 50,0000                                         |                                            |  |  |  |  |  |  |
|                                                 |                                            |  |  |  |  |  |  |

Teoria geral dos sistemas

Nº de Créditos 4 com Valor de crédito = 50

Total da disciplina nesta grade : 200 Reais

| Disciplinas: S005-1 - METODOLOGIA CIENTIFICA |                                              |  |  |  |  |  |  |  |
|----------------------------------------------|----------------------------------------------|--|--|--|--|--|--|--|
|                                              | 25/6 🖳 Anexos 🝷                              |  |  |  |  |  |  |  |
| Identificação Objetivo                       |                                              |  |  |  |  |  |  |  |
| Disciplina:                                  |                                              |  |  |  |  |  |  |  |
| 5005-1 METODOLOGIA                           | CIENTÍFICA                                   |  |  |  |  |  |  |  |
| Descrição:                                   |                                              |  |  |  |  |  |  |  |
|                                              |                                              |  |  |  |  |  |  |  |
| Tipo de Disciplina:                          | Grupo de disciplinas:                        |  |  |  |  |  |  |  |
| Obrigatória 😽 😽                              |                                              |  |  |  |  |  |  |  |
| Nº de créditos para cobrança:                | % de aulas não presenciais:                  |  |  |  |  |  |  |  |
| 4,0000                                       | 🔽 Indica se entra no cálc. da média global   |  |  |  |  |  |  |  |
| Valor do crédito:                            | Prioridade de matrícula: Ordem no histórico: |  |  |  |  |  |  |  |
| 50,0000                                      |                                              |  |  |  |  |  |  |  |
| Pró registos                                 |                                              |  |  |  |  |  |  |  |

Metodologia cientifica

Nº de Créditos 4 com Valor de crédito = 50

Total da disciplina nesta grade : 200 Reais

| Disciplinas: SOO6-1 - INGLÊS INSTRUMENTAL I |                                              |  |  |  |  |  |  |
|---------------------------------------------|----------------------------------------------|--|--|--|--|--|--|
|                                             | 2 6/6 🖳 Anexos 🝷                             |  |  |  |  |  |  |
| Identificação Objetivo                      |                                              |  |  |  |  |  |  |
| Disciplina:                                 |                                              |  |  |  |  |  |  |
| S006-1 INGLÊS INSTRU                        | JMENTAL I                                    |  |  |  |  |  |  |
| Descrição:                                  |                                              |  |  |  |  |  |  |
|                                             |                                              |  |  |  |  |  |  |
| Tipo de Disciplina:                         | Grupo de disciplinas:                        |  |  |  |  |  |  |
| Obrigatória 💉                               |                                              |  |  |  |  |  |  |
| Nº de créditos para cobrança:               | % de aulas não presenciais:                  |  |  |  |  |  |  |
| 4,0000                                      | 🔽 Indica se entra no cálc. da média global   |  |  |  |  |  |  |
| Valor do crédito:                           | Prioridade de matrícula: Ordem no histórico: |  |  |  |  |  |  |
| 100,0000                                    |                                              |  |  |  |  |  |  |
|                                             |                                              |  |  |  |  |  |  |

Inglês Instrumental I (Grade Sistemas de informação )

Nº de Créditos 4 com Valor de crédito = 50

Total da disciplina nesta grade : 100 Reais

| Disciplinas: S006-1 - INGLÊS INSTRUMENTAL I                    |  |  |  |  |  |  |  |
|----------------------------------------------------------------|--|--|--|--|--|--|--|
| 🗋 🗙 💋 🕪 🕨 🛤 9/9 🔍 Anexos 🝷                                     |  |  |  |  |  |  |  |
| Identificação Objetivo                                         |  |  |  |  |  |  |  |
| Disciplina:                                                    |  |  |  |  |  |  |  |
| 5006-1 INGLÊS INSTRUMENTAL I                                   |  |  |  |  |  |  |  |
| Descrição:                                                     |  |  |  |  |  |  |  |
| INGLES INSTRUMENTAL 1                                          |  |  |  |  |  |  |  |
| Tipo de Disciplina: Grupo de disciplinas:                      |  |  |  |  |  |  |  |
| Obrigatória 🗸                                                  |  |  |  |  |  |  |  |
| Nº de créditos para cobrança: % de aulas não presenciais:      |  |  |  |  |  |  |  |
| 10,0000 📃 Indica se entra no cálc. da média global             |  |  |  |  |  |  |  |
| Valor do credito: Prioridade de matrícula: Ordem no histórico: |  |  |  |  |  |  |  |
| 10,0000                                                        |  |  |  |  |  |  |  |
| Pré-requisitos                                                 |  |  |  |  |  |  |  |
| Nº de créditos: Nº mínimo de disciplinas: Carga horária:       |  |  |  |  |  |  |  |
|                                                                |  |  |  |  |  |  |  |
|                                                                |  |  |  |  |  |  |  |

Inglês Instrumental I

(Grade curricular Direito)

Nº de Créditos 10 com Valor de crédito = 10

.....

### Aluno selecionado para teste

..................

| 🖳 Alu | 🛃 Aluno |                    |                           |                |             |                    |                 |     |  |  |
|-------|---------|--------------------|---------------------------|----------------|-------------|--------------------|-----------------|-----|--|--|
| 02    | × 🛿 🖊 4 | 🕨 🕅 🏔 5/110 🕻      | 🏢 🌛 Exportar 🔹 🎒 🖉        | Anexos 🔹 🐁 Pri | ocessos 🔹 👌 | Filtro: Ensino Sup | perior (Todos)] | •   |  |  |
| [×]   | Código  | Registro Acadêmico | Nome (1)                  | Sexo           | Responsável | Responsável        | Tipo de aluno   | Pai |  |  |
|       | 2825    | ES-00239           | 1284841 OCORRENCIA        | Masculino      |             | 1284841 OCOR       | Aluno           |     |  |  |
|       | 2627    | 0000160            | ACIDALIA VIEIRA SANTOS    |                |             | ACIDALIA CARI      |                 | ANI |  |  |
|       | 2651    | 0000168            | ADELMA FERREIRA CALDAS MO |                |             | ADELMA FERREI      |                 | ARL |  |  |
|       | 2717    | 0000190            | ADELMO SOARES             |                |             | ADELMO DE JES      |                 | ANT |  |  |
|       | 2819    | ES-00237           | Adriano Astoni Ferreira   | Masculino      |             | Adriano Astoni F   | Novato          |     |  |  |
|       | 2824    | ES-00238           | ADRIANO ASTONI FERREIRA S | Masculino      |             | ADRIANO ASTO       | Aluno           | 1   |  |  |
|       | 1       | 1                  | 1                         | 1              | 1           |                    |                 | 1   |  |  |

#### Aluno: Adriano Astoni Ferreira

| 💀 Aluı | no      |                    |                         |                              |   |
|--------|---------|--------------------|-------------------------|------------------------------|---|
| 1      | × 🛿 🖊 4 | ▶ ▶ 👫 5/110 (      | 🏥 🔶 Exportar 🔹 🌛        | 🕒 Anexos 🔻 🐁 Processos 🔹     | ∻ |
| [×]    | Código  | Registro Acadêmico | Nome (1)                | 📊 Gráficos 🕨 🕨               |   |
|        | 2825    | ES-00239           | 1284841 OCORRENCIA      | Matrículas no período letivo |   |
|        | 2627    | 0000160            | ACIDALIA VIEIRA SANTOS  | Cursos / Habilitações        |   |
|        | 2651    | 0000168            | ADELMA FERREIRA CALDAS  |                              |   |
|        | 2717    | 0000190            | ADELMO SOARES           | Contratos                    |   |
|        | 2819    | ES-00237           | Adriano Astoni Ferreira |                              |   |
|        | 2824    | ES-00238           | ADRIANO ASTONI FERREIRA | Innaos                       |   |
|        |         |                    |                         |                              |   |

Selecionar o aluno. Em seguida : Anexos > Matrícula no período letivo

| Matrícula no períod    | o letivo: ES-00237 - Adriano Astoni Ferreira |   |  |  |  |  |  |  |  |
|------------------------|----------------------------------------------|---|--|--|--|--|--|--|--|
| × 🖉 🛛 → →              | 🕨 👫 1/1 🛛 🖳 Anexos 🔹 🌺 Processos 🔹           |   |  |  |  |  |  |  |  |
| Identificação Resultad | do Enade                                     |   |  |  |  |  |  |  |  |
| R.A.:                  | Aluno:                                       |   |  |  |  |  |  |  |  |
| ES-00237               | Adriano Astoni Ferreira                      | ] |  |  |  |  |  |  |  |
| Curso:                 |                                              |   |  |  |  |  |  |  |  |
| 2-1                    | SISTEMAS DE INFORMAÇÃO                       | ] |  |  |  |  |  |  |  |
| Hapilitaçao:           | Habilitação:                                 |   |  |  |  |  |  |  |  |

Aluno matriculado no Curso : Sistemas de Informação

| ł                             | Matrícula no período letivo: ES-00237 - Adriano Astoni Ferreira 🛛 🛛 🔀 |                   |                                  |              |                   |  |  |  |
|-------------------------------|-----------------------------------------------------------------------|-------------------|----------------------------------|--------------|-------------------|--|--|--|
| ;                             | 🗙 🛃 📧 🔹 🕨 👫 1/1 🔍 Anexos 🔹 🏇 Processos 🔹                              |                   |                                  |              |                   |  |  |  |
|                               | Identifica                                                            | ação Resultado Er | nade Matrícula em disciplinas    |              |                   |  |  |  |
|                               | 🛛 🗙                                                                   |                   | 🕅 🎢 1/5 🔠 🔶 Exportar 🔹           | r 🎒 🐁 Proces | sos 🔹 🛧 (Filtrar) |  |  |  |
|                               | [×]                                                                   | Código da         | Disciplina                       | Turma        | Situação de       |  |  |  |
|                               |                                                                       | 5001-1            | ALGORÍTMOS E TÉCNICAS DE PROGRA  | TURMA1       | Matriculado       |  |  |  |
|                               | 5002-1 LÓGICA PARA COMPUTAÇÃO I                                       |                   | LÓGICA PARA COMPUTAÇÃO I         | TURMA1       | Matriculado       |  |  |  |
|                               | S003-1 CÁLCULO DIFERENCIAL E INTEGRAL I                               |                   | CÁLCULO DIFERENCIAL E INTEGRAL I | TURMA1       | Matriculado       |  |  |  |
|                               | 5004-1                                                                |                   | TEORIA GERAL DOS SISTEMAS        | TURMA1       | Matriculado       |  |  |  |
| S005-1 METODOLOGIA CIENTÍFICA |                                                                       |                   | METODOLOGIA CIENTÍFICA           | TURMA1       | Matriculado       |  |  |  |
|                               |                                                                       |                   |                                  |              |                   |  |  |  |

## Aluno matriculado nas 5 disciplinas

Algoritmo e técnicas de Programação

Lógica para computação l

Cálculo diferencial e integral I

Teoria geral dos sistemas

Metodologia cientifica

# Valor de cada disciplina : 200 Reais. Total de todas : 1.000 Reais

# //////

#### Gerar lançamento

| Parcela: 251 - 161        | Parcela: 251 - 1610 - ES-00237  |                  |                     |                                       |                                   |   |  |  |
|---------------------------|---------------------------------|------------------|---------------------|---------------------------------------|-----------------------------------|---|--|--|
| 🗋 🗙 💋 🗔 🔹                 | 🔹 🕨 🎽 🏦 1<br>onsável financeiro | /13 🛛 🕛 Ane>     | «os 🔹 🌯 Processos 🔹 |                                       |                                   |   |  |  |
| Período letivo:<br>2009/1 | R.A.:<br>E5-00237               | Adriano Astoni F | erreira             |                                       |                                   |   |  |  |
| Parcela:                  | Cota:<br>1                      | Serviço:         | MENSALIDADE         |                                       | Tipo parcela:<br>Parcela do plano | ~ |  |  |
| Data de vencime           | nto:                            | Data de comp     | etência:            | Desconto                              |                                   |   |  |  |
| 24/02/2009<br>Valor:      |                                 | 24/03/2009       | ~                   | Tipo de desconto     O     Percentual | 🔘 Valor                           |   |  |  |
| 0,0000<br>Ref.:           | Valor calculado                 | pelo número de c | réditos             | 0,0000                                |                                   |   |  |  |

Seleciona a parcela desejada , e marca em seguida o Check Box

"Valor calculado pelo número de créditos"

| ב 🗙 🖉         | H I          | MA          | L/1 🛛 🕛 Ane | exos 🝷 🐁 Proce | essos 🔻 |                      |                |
|---------------|--------------|-------------|-------------|----------------|---------|----------------------|----------------|
| Identificação | Parcela      |             |             |                |         |                      |                |
| D 🛛 🗡         | <b>2</b> K ( |             | A 1/13      | 🔢 🌛 Exportar   | • 🕘     | 🌯 Processos 🔽 💠 [Fil | trar] -        |
| [x]           | Código do se | erviço   Se | rviço       | Valor          | Parcel  | Gerar lançamento     | Dt. vencimento |
|               | 1            | ME          |             | 0.0000         | 1       | 1                    | 24/02/2009     |

Seleciona a parcela e em seguida.

#### Processos > Gerar Lançamento

| 5   14 4 <b>P</b> PI | 👫 1/13 🔍          | ) Anexos 🔻     | 🌯 Processos 🔹 |                 |                  |   |
|----------------------|-------------------|----------------|---------------|-----------------|------------------|---|
| Identificação Respor | nsável financeiro |                |               |                 |                  |   |
| Período letivo:      | R.A.:             |                |               |                 |                  |   |
| 2009/1               | ES-00237          | Adriano Astoni | Ferreira      |                 |                  |   |
| Parcela:             | Cota:             | Serviço:       |               |                 | Tipo parcela:    |   |
| 1                    | 1                 | 1              | MENSALIDADE   |                 | Parcela do plano | ~ |
| Data de vencimer     | nto:              | Data de com    | petência:     | - Desconto      |                  |   |
| 24/02/2009           |                   | 24/03/2009     | I             | Tipo de descont | 0                | ר |
| Valor:               |                   |                |               | • Percentual    | Valor            |   |
| 0,0000               | Valor calculado   | pelo número de | créditos      | 0,0000          |                  |   |
| Ref.:<br>4373        |                   |                |               |                 |                  |   |

Lançamento gerado , selecionar o campo Ref.: e clicar sobre o número de referência.

| Lançamento: 4373 - W01283 - 00000152 - 1.000,0000 |                        |                                           |                 |  |  |  |  |  |
|---------------------------------------------------|------------------------|-------------------------------------------|-----------------|--|--|--|--|--|
| 🗅 🗙 😰 🔢 🔹 🕨 🔍 Anexos 🔹 🍓 Processos 🔹              |                        |                                           |                 |  |  |  |  |  |
| Identificação Valores Dado<br>Gerais Adicionais   | s Adicionais Opcionais | Integração Bancária Campos Comp           | lementares      |  |  |  |  |  |
| Yalor Original:                                   | Moeda:                 | Indexador:                                |                 |  |  |  |  |  |
| 1.000,0000                                        | R\$ Real               |                                           |                 |  |  |  |  |  |
| Valor Baixado:                                    | Conta/Caixa:           | Desconto: %                               | 6: Fórmula:     |  |  |  |  |  |
| 0,0000                                            | DANCO RE               |                                           | ),000           |  |  |  |  |  |
| Juros: %:                                         | Fórmula:               | Juros ao Dia<br>⊙ Taxa (%) 0,0<br>○ Valor | Carência Juros: |  |  |  |  |  |
| Multa: %:                                         | Fórmula:               | Multa ao dia (%):                         | -Valor Líquido  |  |  |  |  |  |
| 0,0000 0,000                                      |                        | 0,000                                     | 1 000 00        |  |  |  |  |  |
| Capitalização: %:                                 | Fórmula:               | Cap. Mensal (%):                          | <b>1</b>        |  |  |  |  |  |
|                                                   |                        |                                           |                 |  |  |  |  |  |

Seleciona a janela : Valores e em seguida Calcular valor líquido

Valor da mensalidade do aluno : 1.000 Reais.

Correto, pois o aluno encontra-se matriculado em 5 disciplinas, e cada com o valor de 200 Reais, gerando no total um valor de 1.000 Reais.

/////

Matricular o aluno agora na Disciplina Inglês Instrumental da grade Direito.

| Matr | Matrícula no período letivo: ES-00237 - Adriano Astoni Ferreira |                  |                                  |             |             |  |  |  |  |
|------|-----------------------------------------------------------------|------------------|----------------------------------|-------------|-------------|--|--|--|--|
| ×    | 🗙 💋 🚺 🔹 🕨 🎢 1/1 🔍 Anexos 🔹 🗞 Processos 🔹                        |                  |                                  |             |             |  |  |  |  |
| Ide  | ntifica                                                         | ação Resultado E | nade Matrícula em disciplinas    |             |             |  |  |  |  |
| Ľ    | 🖹 🗙 💋 🕅 🔹 🕨 🕅 👫 1/6 🔠 📀 Exportar 🔹 🎒 Processos 🔹 😤 [Filtra      |                  |                                  |             |             |  |  |  |  |
|      | [X]                                                             | Código da        | Disciplina                       | Turma       | Situação de |  |  |  |  |
|      |                                                                 | 5001-1           | ALGORÍTMOS E TÉCNICAS DE PROGRA  | TURMA1      | Matriculado |  |  |  |  |
|      |                                                                 | 5002-1           | LÓGICA PARA COMPUTAÇÃO I         | TURMA1      | Matriculado |  |  |  |  |
|      |                                                                 | 5003-1           | CÁLCULO DIFERENCIAL E INTEGRAL I | TURMA1      | Matriculado |  |  |  |  |
|      |                                                                 | 5004-1           | TEORIA GERAL DOS SISTEMAS        | TURMA1      | Matriculado |  |  |  |  |
|      |                                                                 | 5005-1           | METODOLOGIA CIENTÍFICA           | TURMA1      | Matriculado |  |  |  |  |
|      |                                                                 | 5006-1           | INGLÊS INSTRUMENTAL I            | ING DIREITO | Matriculado |  |  |  |  |
|      |                                                                 |                  |                                  |             |             |  |  |  |  |

Aluno continua matriculado nas 5 disciplinas anteriores e agora, matriculado na disciplina Inglês Instrumental I que pertence a grade Direito.

Gerar lançamento

| Lançamento: 4373 - W    | /01283 - 0000015        | 52 - 2.000,0000                                                                       |   |
|-------------------------|-------------------------|---------------------------------------------------------------------------------------|---|
| D × 2 14 4 •            | 🕨 🕛 Anexos              | 🔹 🍓 Processos 🔹                                                                       |   |
| Identificação Valores D | ados Adicionais 🗍 Opcio | onais Integração Bancária Campos Complementares                                       |   |
| Gerais Adicionais       |                         |                                                                                       |   |
| ¥alor Original:         | Moeda:                  | Indexador:                                                                            |   |
| 2.000,00                | IOO R\$ Real            |                                                                                       |   |
| Valor Baixado:          | Conta/Caixa:            | Desconto:         %:         Fórmula:           CO REAL          0,0000         0.000 |   |
| Juros: %:               | Fórmula:                | Juros ao Dia Carência Juros:                                                          |   |
| 0,0000 0,0              | 00                      | •••         ••         0,000           •••         ••         ••                      |   |
| Multa: %:               | Fórmula:                | Multa ao dia (%):                                                                     | - |
| 0,0000 0,0              | 00                      | 0,000                                                                                 | Т |
|                         |                         | 2.000,00                                                                              | 1 |
| Capitalização: %:       | Fórmula:                | Cap. Mensal (%):                                                                      |   |
| 0,0000 0,0              | 00                      | 0,000                                                                                 |   |

Lançamento gerado e o valor passou a sair 2.000 Reais.

Motivo : 1.000 reais referentes as outras 5 disciplinas e os outros 1.000 Reais referentes apenas a disciplina Inglês Instrumental I.

Calculo feito da seguinte forma :

| Disciplina:                  |                 |                               |                                        |  |  |  |
|------------------------------|-----------------|-------------------------------|----------------------------------------|--|--|--|
| 5006-1 INGLÊS INSTRUMENTAL I |                 |                               |                                        |  |  |  |
| Descrição:                   |                 |                               |                                        |  |  |  |
| INGLES INS                   | TRUMENTAL 1     |                               |                                        |  |  |  |
| Tipo de Dis                  | :iplina:        | Grupo de disciplinas:         |                                        |  |  |  |
| Obrigatória                  |                 |                               |                                        |  |  |  |
| Nº de crédito                | s para cobrança | : > de aulas não presenciais: |                                        |  |  |  |
| 10.0000                      |                 |                               | Indica se entra no cálc, da média glob |  |  |  |
| 10,0000                      |                 |                               |                                        |  |  |  |

Quantidade de crédito para cobrança da Disciplina Inglês Instrumental I que pertence a grade Direito

((( vezes )))

| Disciplina:                                               |                                            |
|-----------------------------------------------------------|--------------------------------------------|
| S006-1 INGLÊS INSTRUMENTAL I                              |                                            |
| Descrição:                                                |                                            |
|                                                           |                                            |
| Tipo de Disciplina: Grupo de disciplinas:                 |                                            |
| Obrigatória 😽                                             |                                            |
| Nº de créditos para cobrança: % de aulas não presenciais: |                                            |
| 4.0000                                                    | 🗹 Indica se entra no cálc. da média global |
| Valor do crédito: Frioridade de matrícula:                | Ordem no histórico:                        |
| 100,0000                                                  |                                            |
|                                                           |                                            |

10 \* 100 = 1.000 Reais

Matricular aluno na Disciplina Inglês Instrumental I que pertence a grade do aluno.

| Ma  | trícul    | a no período leti | ivo: ES-00237 - Adriano Astoni Fer                        | reira        |                 |
|-----|-----------|-------------------|-----------------------------------------------------------|--------------|-----------------|
| ×   | 2         | $H \prec F H$     | 👫 1/1 🕒 Anexos 🔹 🦠 Proce                                  | ssos 🔻       |                 |
| Ic  | dentifica | ação Resultado Er | nade Matrícula em disciplina <mark>Anexos (Ctrl+</mark> 4 | Ð            |                 |
| Ð   | 7 ×       | 2                 | 🕨 🏦 1/6 🔠 🐳 Exportar 🔹                                    | r 🎒 🐁 Proces | sos 🔹 축 (Filtra |
|     | [×]       | Código da         | Disciplina                                                | Turma        | Situação de     |
|     |           | S001-1            | ALGORÍTMOS E TÉCNICAS DE PROGRA                           | TURMA1       | Matriculado     |
|     |           | 5002-1            | LÓGICA PARA COMPUTAÇÃO I                                  | TURMA1       | Matriculado     |
| IE. |           | 5003-1            | CÁLCULO DIFERENCIAL E INTEGRAL I                          | TURMA1       | Matriculado     |
|     |           | 5004-1            | TEORIA GERAL DOS SISTEMAS                                 | TURMA1       | Matriculado     |
|     |           | 5005-1            | METODOLOGIA CIENTÍFICA                                    | TURMA1       | Matriculado     |
|     |           | 5006-1            | INGLÊS INSTRUMENTAL I                                     | TURMA1       | Matriculado     |

Aluno matriculado na Disciplina Inglês Instrumental I que pertence a sua grade.

| ançamento: 4373 - W01.      | 283 - 00000152 - 1     | 1.400,0000                                                                                             |
|-----------------------------|------------------------|----------------------------------------------------------------------------------------------------|
| ⊇ × 8 ¤ • • •               | Anexos 🔹               | Nocessos 🔹                                                                                             |
| Identificação Valores Dado: | s Adicionais Opcionais | Integração Bancária Campos Complementares                                                              |
| Gerais Adicionais           |                        |                                                                                                    |
| ¥alor Original:             | Moeda:                 | Indexador:                                                                                             |
| 1.400,0000                  | R\$ Real               |                                                                                                    |
| Valor Baixado:              | Conta/Caixa:           | Desconto: %: Fórmula:                                                                                  |
| Juros: %:                   | Fórmula:               | Juros ao Dia     Order     Order     Order     Order     Order     Order     Order     Order     Order |
| Multa: %:                   | Fórmula:               | Multa ao dia (%):<br>0,000 - Valor Líquido - 1.400,00                                                  |

Gerar lançamento

Valor da mensalidade passou a ser de 1.400 Reais.

Calculo feito da seguinte forma , 1.000 Reais das 5 primeiras disciplinas + 400 Reais da disciplina Inglês Instrumental da grade do aluno.

| Disciplina:       |               |                            |                                            |
|-------------------|---------------|----------------------------|--------------------------------------------|
| S006-1            | INGLÊS INSTRU | IMENTAL I                  |                                            |
| Descrição:        |               |                            |                                            |
|                   |               |                            |                                            |
| Tipo de Discipl   | lina:         | Grupo de disciplinas:      |                                            |
| Obrigatória       | ~             |                            |                                            |
| Nº de créditos p  | ara cobrança: | 6 de aulas não presenciai: | 5:                                         |
| 4,0000            |               |                            | 🔽 Indica se entra no cálc. da média global |
| Valor do crédito: |               | rioridade de matrícula:    | Ordem no histórico:                        |
| 100,0000          |               |                            |                                            |
|                   |               |                            |                                            |

4 \* 100 = 400Reais.

Matricular aluno na Disciplina Inglês Instrumental em uma Turma sem habilitação.

Neste exemplo, o valor a considerar é o valor da grade do aluno.

| Matrícu   | la no período leti | vo: ES-00237 - Adriano Astoni Fei | reira        | X                 |
|-----------|--------------------|-----------------------------------|--------------|-------------------|
| × 2       | $H \to H$          | 🔏 1/1 🕛 Anexos 🝷 춳 Proce          | issos 🔻      |                   |
| Identific | ação Resultado Er  | nade Matrícula em disciplinas     |              |                   |
| 🗗 🗙       | 2                  | 🕅 🏦 1/6 🔠 🍝 Exportar              | r 🎯 🚷 Proces | sos 🔹 🛧 (Filtrar) |
| [×]       | Código da          | Disciplina                        | Turma        | Situação de       |
|           | S001-1             | ALGORÍTMOS E TÉCNICAS DE PROGRA   | TURMA1       | Matriculado       |
|           | 5002-1             | LÓGICA PARA COMPUTAÇÃO I          | TURMA1       | Matriculado       |
|           | 5003-1             | CÁLCULO DIFERENCIAL E INTEGRAL I  | TURMA1       | Matriculado       |
|           | S004-1             | TEORIA GERAL DOS SISTEMAS         | TURMA1       | Matriculado       |
|           | S005-1             | METODOLOGIA CIENTÍFICA            | TURMA1       | Matriculado       |
|           | S006-1             | Matriculado                       |              |                   |
|           |                    |                                   |              |                   |

#### Gerar lançamento

| nçamento: 43    | 373 - WO1      | 283 - 000           | 000152 - 1.400,0000                                   |    |
|-----------------|----------------|---------------------|-------------------------------------------------------|----|
| × 💈 🛚           |                | 🕨 🕛 Ar              | nexos 🔹 🍓 Processos 🔹                                 |    |
| lentificação Va | lores Dado     | s Adicionais        | Opcionais Integração Bancária Campos Complementares   |    |
| Serais Adiciona | is             |                     |                                                       |    |
| Valor Origina   | d:             | Moeda:              | Indexador:                                            |    |
|                 | 1.400,0000     | R\$                 | Real                                                  |    |
| Valor Baixado:  | 0,0000         | Conta/Caixa<br>0002 | (a: Desconto: %): Fórmula:<br>BANCO REAL 0,0000 0,000 |    |
| Juros:<br>0,00  | %:<br>00 0,000 | Fórmula:            | Juros ao Dia         Carência Juros:                  |    |
| Multa:<br>0,00  | %:<br>00 0,000 | Fórmula:            | Multa ao dia (%):<br>                                 | 00 |

Lançamento gerado no valor de 1.400 Reais, correto, pois pegou os 400 Reais de valor da Disciplina Inglês Instrumental I que pertence a grade do aluno (Sistemas de Informação).

////////

#### Matrícula isolada com turma sem HABILITACAOFILIAL

O sistema não consegue buscar o valor de créditos pois não existe nenhum

curso associado nem à matrícula nem à turma..

## Secretaria \ Matrícula \ Matrícula isolada

| 🔞 RM    | Classis Ne                   | t 10.60.0                                        | (109)   A     | lias: CorporeRM   | _EXEMPLO            | 01070                                 | 1-TOTVS     | SA (DEMO)    |          |             |
|---------|------------------------------|--------------------------------------------------|---------------|-------------------|---------------------|---------------------------------------|-------------|--------------|----------|-------------|
| Sistema | Cadastros                    | Secretaria                                       | Tesouraria    | Processo Seletivo | Relatórios          | Opções                                | Utilitários | Customização | ) Janela | Ajuda       |
| æ       | )IC 💼                        | Matrícul                                         | la            | +                 | Sag Matrícu         | ula no perío                          | odo letivo  |              |          |             |
| -       | <u> </u>                     | 🕵 Notas e                                        | faltas        | •                 | Matrícu             | ula isolada                           |             |              |          |             |
| 194     | <u>va</u> a~                 | Atividades curriculares<br>Transferência interna |               | es 🕨              | 👯 Enturm<br>🕌 Numer | 👷 Enturmação<br>擾 Numeração de turmas |             |              |          |             |
|         |                              |                                                  |               |                   |                     |                                       |             |              |          |             |
| 🖳 Ma    | ntrícula i                   | solada                                           |               |                   |                     |                                       |             |              |          |             |
|         | r 🗙 😭                        | 5 IA 4                                           | $\rightarrow$ | AA 3/3 🔢          | 🔶 Exp               | ortar                                 | • 🎒 🚺       | 🕒 Anexos     | • 👌      | (Filtro: tu |
| [×]     | Código                       | Código da Disciplina                             |               |                   |                     | Tu                                    | rma         | Situa        | ção de   |             |
|         | ASTONI                       | STONI ASTONI S A                                 |               | A                 |                     | DIS                                   | 5 ASTONI    | Matrie       | :ulado   |             |
|         | ASTONI                       | NI DISA ASTONI DISCIPLINA A                      |               | ISCIPLINA A       |                     | DIS                                   | A ASTON     | I Matrio     | :ulado   |             |
|         | S006-1 INGLÊS INSTRUMENTAL I |                                                  | ISTRUMENTAL I |                   | ING                 | GLEUS INST                            | FR Matrie   | :ulado       |          |             |
|         |                              |                                                  |               |                   |                     |                                       |             |              |          |             |

# Aluno : Adriano Astoni Ferreira , encontra-se matriculado na disciplina Inglês instrumental

| Plano de pagamento | ): 2009/1 - PLANO DE PAGAMENTO ISOLADO | N |
|--------------------|----------------------------------------|---|
| D 🗙 🔁 🛯 🖣          | 🕨 🕅 👬 18/32 🔍 Anexos 🔹 🏷 Processos 🔹   |   |
| Identificação      |                                        |   |
| Período letivo:    |                                        |   |
| 2009/1 2009/1      |                                        |   |
| Código:            | Nome:                                  |   |
| PAG ISOLAD         | PLANO PAGAMENTO ISOLADO                | ] |
| Descrição:         | 4                                      |   |
| PLANO DE PAGAME    | NTO ISOLADO                            | 1 |
| Descoptor          | Validade do plano                      | 1 |
| 0,0000             | Matrícula isolada                      |   |
|                    |                                        |   |

Criado o plano de pagamento com Matrícula Isolada

| ontrato: 262 - ES-00237 - Adriano Astoni Ferreira |                     |                       |           |
|---------------------------------------------------|---------------------|-----------------------|-----------|
| ) 🗙 💋 🚺 🔹 🕨 🕅 🏭 2/2 🔍 Anexos 🔹 🏇 Processos 🔹      |                     |                       |           |
| Identificação                                     |                     |                       |           |
| Período letivo: R.A.: Aluno:                      |                     |                       |           |
| 2009/1 E5-00237 Adriano Astoni Ferreira           |                     |                       |           |
| Matriz aplicada<br>Curso:                         | Contrato:           | Tipo de contrato:     |           |
|                                                   | 262                 | Plano                 | ~         |
| Habilitação:                                      | Data do contrato:   |                       |           |
| · · · · · · · · · · · · · · · · · · ·             | 13/03/2009 💌        |                       |           |
| Matriz curricular. Turno:                         | 🗸 Assinado          | Cancelado             |           |
|                                                   | Data de assinatura: | Data de cancelamento: |           |
|                                                   | 13/03/2009          |                       | V         |
| Plano de pagamento:                               | Centro de custo:    |                       |           |
| PAG ISOLAD PLANO PAGAMENTO ISOLADO                |                     |                       | - <u></u> |
| - Dia do vencimento                               |                     |                       |           |

Gerado um contrato para o aluno : Adriano Astoni Ferreira com o plano de pagamento para Matrícula isolada informado.

| Contrato   | : 262 - ES-00237 - Ad | riano Astoni Ferr | reira          |       |              |             |
|------------|-----------------------|-------------------|----------------|-------|--------------|-------------|
|            | 🔁 🛯 4 🕨 🖂             | 🛔 2/2 🛛 🕛 Anex    | os 🔹 🌯 Proces  | sos 🔻 |              |             |
| Identifica | ção Parcela           |                   |                |       |              |             |
| □ ₽        | 🗙 🛃 📧 🔹 🕨             | 1/12 🛄            | ] 🌛 Exportar 🔹 | • 🕘 🛛 | 🌯 Processos  | 📕 ∻ [Filtr. |
| [×]        | Código do serviço     | Serviço           | Valor          | Parce | Gerar lançar | mento       |
|            | 1                     | MENSALIDADE       | 0,0000         |       | 1            | 1           |
|            | 1                     | MENSALIDADE       | 0,0000         |       | 2            | 1           |
|            | 1                     | MENSALIDADE       | 0,0000         |       | 3            | 1           |
|            | 1                     | MENSALIDADE       | 0,0000         |       | 4            | 1           |

Seleciono o lançamento desejado e em seguida .. Processos > Gerar Lançamento

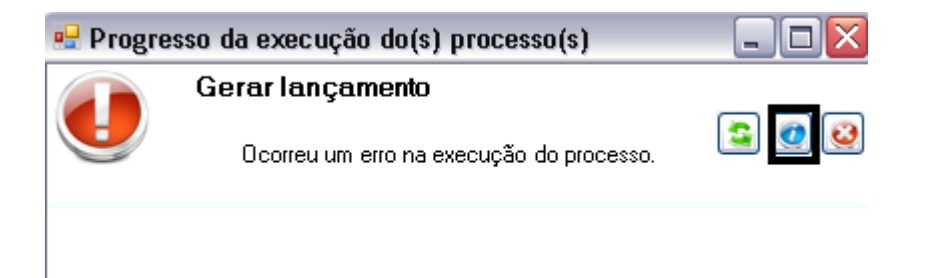

| Jobs: 100402                                             | ! - Gera                                | r lançament                                        | to                                  |                                          |                                           |     |
|----------------------------------------------------------|-----------------------------------------|----------------------------------------------------|-------------------------------------|------------------------------------------|-------------------------------------------|-----|
| Resultado da e:                                          | xecução                                 | Identificação                                      | Processo                            | Recorrência                              |                                           |     |
|                                                          | Ocorreu<br>Solicitado<br>13/03/2        | <b>um erro na ex</b><br>em:<br><b>009 17:18:46</b> | ecução do<br>Iniciado er<br>13/03/2 | o processo.<br>n:<br><b>009 17:18:51</b> | Finalizado em:<br>13/03/2009 17:18        | £51 |
| Mensagem                                                 | E Lo                                    | gs                                                 |                                     |                                          |                                           |     |
| Parcelas proce<br>Número de err<br>Número de lan         | ssadas: 1<br>os: 1<br>çamentos          | processados:                                       | 0                                   |                                          |                                           | •   |
| *** ERROS **                                             | *                                       |                                                    |                                     |                                          |                                           |     |
| Erro na criação<br>valor original io<br>matriz curricula | o do lança<br>gual a zero<br>ar do curs | mento, Mensa;<br>o, Verifique o n<br>o do aluno,   | gem: Não fo<br>iúmero de cr         | i possível gera<br>éditos e valore       | r lançamento com<br>es das disciplinas da |     |
| - Dauos da parc                                          | eia.<br>v: 2009/1                       |                                                    |                                     |                                          |                                           |     |

Valor saindo zerado pelo motivo que o aluno encontra-se matriculado em uma disciplina isolada com turma Sem habilitação .

# //////

#### Matrícula isolada com turma com HABILITACAOFILIAL

O sistema sempre buscará o valor de créditos da matriz curricular da

turma disciplina da matrícula do aluno.

Aluno matriculado na Disciplina Inglês Instrumental que pertence a grade Direito.

| Disciplina:                   |                             |                                            |
|-------------------------------|-----------------------------|--------------------------------------------|
| S006-1 INGLÊS INSTR           | UMENTAL I                   |                                            |
| Descrição:                    |                             |                                            |
| INGLES INSTRUMENTAL 1         |                             |                                            |
| Tipo de Disciplina:           | Grupo de disciplinas:       |                                            |
| Obrigatória 🔽                 |                             |                                            |
| Nº de créditos para cobrança: | % de aulas não presenciais: |                                            |
| 10,0000                       |                             | 🔲 Indica se entra no cálc. da média global |
| Valor do crédito:             | Prioridade de matrícula:    | Ordem no histórico:                        |
| 10,0000                       |                             |                                            |
| - Pre-reguisitos              |                             |                                            |
| 115 1 7 19                    | nos de la la cole           | - 1 /·                                     |

Ao gerar o lançamento, o valor que tem que sair é de 100 Reais, 10 \* 10

| Juros:<br>0,0000         | %:<br>0,000 | Fórmula: | <br>Juros ao Dia      |       | 0,000 | Carência Juros: |
|--------------------------|-------------|----------|-----------------------|-------|-------|-----------------|
| Multa:<br>0,0000         | %:<br>0,000 | Fórmula: | <br>Multa ao dia (%): | 0,000 |       | ~Valor Líquido  |
| Capitalização:<br>0,0000 | %:<br>0,000 | Fórmula: | <br>Cap. Mensal (%):  | 0,000 |       | į) <b>7</b>     |

Valor gerado : 100 Reais.

| Assistente de Implantação de Pro                                                                                                    | ocessos [Educacional » Integração » Financeiro]                                                                                                    |
|----------------------------------------------------------------------------------------------------|----------------------------------------------------------------------------------------------------|
| Etapa 1 - Integração financeia<br>O objetivo desta etapa é definir<br>cobrança sejam gerados corretam<br>Fin - Geral 1/2<br>Fin - Geral 2/2                                                                   | a forma que o Educacional integra com o Financeiro para que os lançamentos de enter enter enter da não útil                                                                                                    |
| <ul> <li>Fin - Optionais</li> <li>Fin - Optionais</li> <li>Fin - Optionais</li> <li>Sát</li> <li>Dor</li> <li>Util</li> <li>Agg</li> <li>Per</li> <li>Ret</li> <li>Cor</li> <li>Ger</li> <li>Divid</li> </ul> | Ara:     Considerar valores de bolsas     Considerar valores de bolsas     Considerar valores de desconto     Agrupamento de lançamentos (boleto)     Agrupamento de lançamentos (boleto)     Contrato     Contrato     Contrato     Não agrupado     Percentual:     Carência (dias):     O     Não agrupado     Agrupamentos de bolsa de crédito como Baixa Contábil      dir valor de créditos financeiros das disciplinas matriculadas entre as parcelas do contrato     siderar parcelas fixas na divisão de créditos financeiros entre as parcelas do contrato     avair a valores de bolsa |

Com este parâmetro desmarcado, o valor do crédito financeiro na qual será usado, será da grade onde o aluno cursa a disciplina.

Att,

Adriano Astoni Ferreira